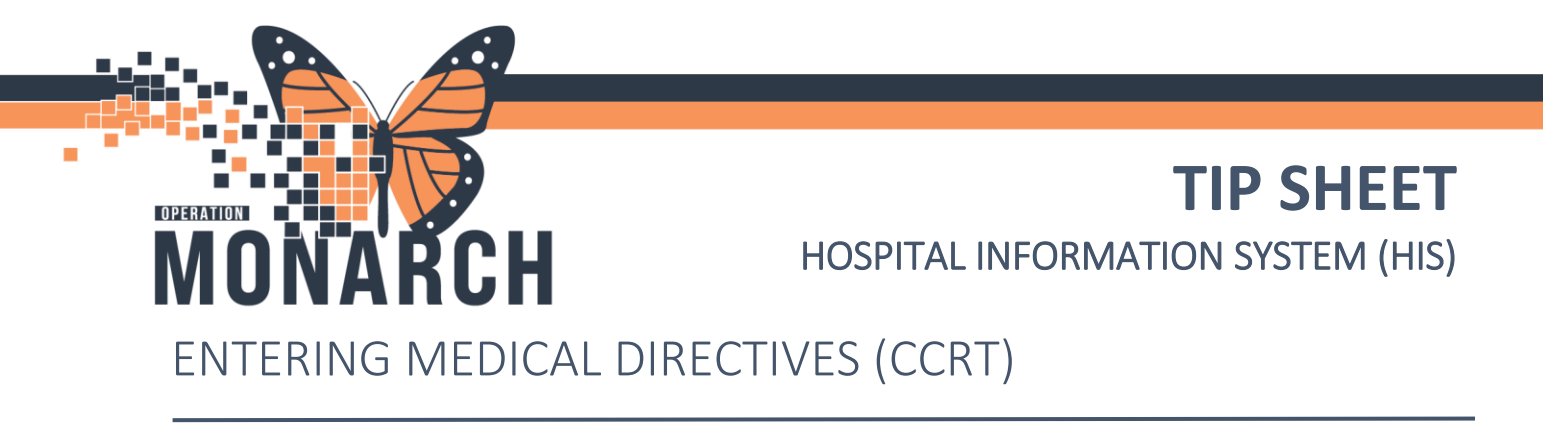

1) In the patient chart, go to orders, then select +Add.

| P ICU50, Serenity - 10004050 Opened by Nurse - Critical Ca                          | are, Fifty Five                                                                                                    |                                                                   |  |  |  |
|-------------------------------------------------------------------------------------|----------------------------------------------------------------------------------------------------|-------------------------------------------------------------------|--|--|--|
| Task Edit View Patient Chart Links Option                                           | ns Current Add Help                                                                                                  |                                                                   |  |  |  |
| 🗄 🌃 CareCompass 📓 Clinical Leader Organizer 📓 Multi-                                | Disciplinary Rounding  🛔 Patient List 🔉 St                                                                           | aff Assignment 🎬 Critical Care Worklist 🎬 Early Warı              |  |  |  |
| 🗄 🕎 Tear Off 🇱 Suspend ᆀ Exit 🏢 Calculator i AdH                                    | loc 💵 Medication Administration 🍋 Speci                                                                              | men Collection  🔒 PM Conversation 🝷 🛅 Medical Re                  |  |  |  |
| ICU50, Serenity 🗵                                                                   |                                                                                                    |                                                                   |  |  |  |
| ICU50, Serenitv<br>Admin Sex:Female<br>*Code Status: <no available="" data=""></no> | MRN:10004050<br>DOB:05/May/1950<br>Isolation: <no available="" data=""></no>                                         | Allergies: codeine<br>Age:74 years<br>Alerts:No Alerts Documented |  |  |  |
| Menu 🕴 < 👻 f                                                                        | Orders                                                                                                    |                                                                   |  |  |  |
| Nurse View                                                                          | ument Medication by Hx Reconciliation                                                                                | Check Interactions                                                |  |  |  |
| MAR                                                                                 |                                                                                                    |                                                                   |  |  |  |
| MAR Summary Orders Medication List Document In Plan                                 |                                                                                                    |                                                                   |  |  |  |
| Interactive View and I&O                                                            |                                                                                                    |                                                                   |  |  |  |
| Activities and Interventions                                                        | View                                                                                                    | Displayed: All Active Orders (All Inactive Orders (All Orders     |  |  |  |
| Medication List + Add                                                               | nature                                                                                                    | 🔊 🕅 Order Name Status                                             |  |  |  |
| Orders + Add Document Ir                                                            | n Plan                                                                                                    | △ Admission/Transfer/Discharge                                    |  |  |  |
| Demonstration                                                                       | Medical                                                                                                    |                                                                   |  |  |  |
| Results Review - ICU Mecha                                                          | - Parenteral Nutrition (PN) 2 in 1 Bag via Central Ven<br>-ICU Mechanical Ventilation (Planned)<br>Flush for Patency |                                                                   |  |  |  |
| Appointments ICII Admi                                                              | amission Orders (initiated)                                                                                          | △ Activity                                                        |  |  |  |
| - Suggested Pla                                                                     | ins (0)                                                                                                    | Activity as Tolerated Ordered                                     |  |  |  |

2) In the search box type "CCRT". All "CCRT Medical Directives" will be listed.

| P ICU50, Serenity - Add Order                                                                                                    |                |                                                                |                                                                                                    | -                                                   |               | ×      |
|----------------------------------------------------------------------------------------------------|----------------|----------------------------------------------------------------|----------------------------------------------------------------------------------------------------|-----------------------------------------------------|---------------|--------|
| ICU50, Serenity MRN:10004050<br>Admin Sex:Female DOB:05/May/195<br>*Code Status: <no <no="" ava="" da<="" data="" isolation:="" th=""><th>0<br/>ta Availa</th><th>Allergies: codeine<br/>Age:74 years<br/>blAlerts:No Alerts Docum</th><th>Attending:Raizman, Alla<br/>Dose Wt:68.000 kg (23-Aug<br/>nented Inpatient FIN: 10-004050 [<i>I</i></th><th>Loc:SC 2BB; 9<br/>g HCN:<br/>Admit Dt: 2024-<i>F</i></th><th>C2B11; B</th><th>:59:00</th></no> | 0<br>ta Availa | Allergies: codeine<br>Age:74 years<br>blAlerts:No Alerts Docum | Attending:Raizman, Alla<br>Dose Wt:68.000 kg (23-Aug<br>nented Inpatient FIN: 10-004050 [ <i>I</i> | Loc:SC 2BB; 9<br>g HCN:<br>Admit Dt: 2024- <i>F</i> | C2B11; B      | :59:00 |
| Diagnoses & Problems                                                                                                    | Search         | CCRT                                                           | Advanced Options 🗸 Tupe: 👘 🛙                                                                       | Inpatient                                           | ~             |        |
| Diagnosis (Problem) being Addressed this Visit                                                                                                    |                | CCRT Medical Directive - N                                     | Management of Anaphylaxis/Allergic Re                                                              | action 710-040-001                                  | ~             |        |
| 🕂 Add 🍒 Convert Display: Active                                                                                                    |                | Communication Order - CON                                      | CURRENT                                                                                            |                                                     |               |        |
| Annotated Display Code                                                                                                    |                | Concerta<br>Concerta (18 mg, PO, TAB-ER                        | 24H, daily)                                                                                        |                                                     |               |        |
| Acute arterial ischemic st 2044255012                                                                                                    |                | Concerta (27 mg, PO, TAB-ER                                    | 24H, daily)                                                                                        |                                                     |               |        |
| 4                                                                                                    |                | Concerta (36 mg, PO, TAB-ER                                    | 24H, daily)                                                                                        |                                                     |               |        |
|                                                                                                    |                | Concerta (54 mg, PO, TAB-ER                                    | 24H, daily)                                                                                        |                                                     |               |        |
| Brahlana                                                                                                    |                | Concerta (18 mg, PO, TAB-ER                                    | 24H, once)                                                                                         |                                                     |               |        |
| Problems                                                                                                    |                | Concerta (36 mg, PO, TAB-ER                                    | 24H, once)                                                                                         |                                                     |               |        |
| 🛉 Add 🕾 Convert 🐼 No Chronic Problems                                                                                                    |                | Concerta (27 mg, PO, TAB-ER                                    | 24H, once)                                                                                         |                                                     |               |        |
|                                                                                                    |                | Cyclocort 0.1% topical oint                                    | tment                                                                                              |                                                     |               |        |
| Display: All                                                                                                    |                | insulin glargine (concentrated                                 | I) 300 units/mL subcutaneous                                                                       |                                                     |               |        |
| Annotated Display Name of Peoplem +                                                                                                    |                | insulin glargine (concentrated                                 | I) 300 units/mL subcutaneous (unit(s), S                                                           | UBCUT, INJ, daily)                                  |               |        |
| Humarchalastaralamia                                                                                                    |                | insulin glargine (concentrated                                 | I) 300 units/mL subcutaneous (unit(s), S                                                           | UBCUT, INJ, HS)                                     |               |        |
| < > >                                                                                                    |                | "Enter" to Search                                              |                                                                                                    |                                                     |               |        |
| < >                                                                                                    | <              |                                                                |                                                                                                    |                                                     |               | >      |
|                                                                                                    |                |                                                                | ICU50,                                                                                             | Serenity - 100040                                   | ) <b>50</b> D | one    |

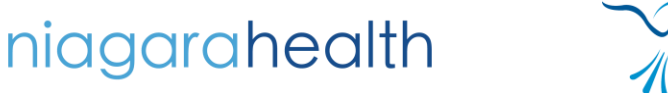

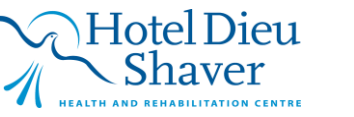

1

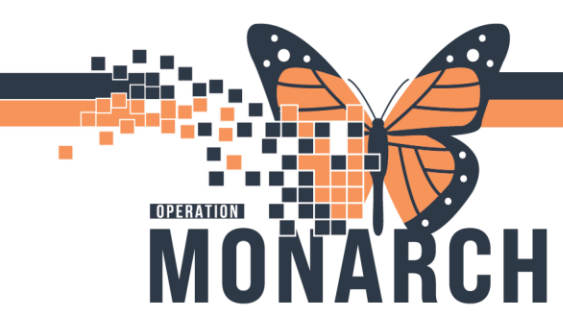

## **TIP SHEET** HOSPITAL INFORMATION SYSTEM (HIS)

3) Select which medical directive you would like to initiate.

| ICU50, Serenity - Add Order     ICU50, Serenity MRN:10004050     Admin Sex:Female DOB:05/May/1950 | -      Allergies: codeine     Attending:Raizman, Alla     Loc:SC 2BB; SC2B11; B     Age:74 years     Dose Wt:58.000 kg (23-Aug HCN:                                                                                                    |
|---------------------------------------------------------------------------------------------------|----------------------------------------------------------------------------------------------------|
| *Code Status: <no <no="" ava="" dat<br="" data="" isolation:="">Diagnoses &amp; Problems</no>     | AvailablAlerts:No Alerts Documented Inpatient FIN: 10-004050 [Admit Dt: 2024-Aug-15 09:59:00                                                                                                    |
| Diagnosis (Problem) being Addressed this Visit  Add Storwert Display: Active                      | Consult to CCRT Medical Directive - Management of Anaphylaxis/Allergic Reaction 710-040-001 Consult to CCRT (Critical Care Response Team) Consult to CCRT (Critical Care Response Team)                                                                                                    |
| Annotated Display Code<br>Acute arterial ischemic st 2644233012                                   | Concerta<br>Concerta (18 mg, PO, TAB-ER 24H, daily)<br>Concerta (27 mg, PO, TAB-ER 24H, daily)<br>Concerta (36 mg, PO, TAB-ER 24H, daily)                                                                                                    |
| Problems<br>Add Sconvert 🐼 No Chronic Problems                                                    | Concerta (34 mg, PO, TAB-ER 24H, daily)<br>Concerta (18 mg, PO, TAB-ER 24H, once)<br>Concerta (36 mg, PO, TAB-ER 24H, once)<br>Concerta (27 mg, PO, TAB-ER 24H, once)                                                                                                    |
| Display: All Annotated Display Name of Problem                                                    | <ul> <li>Cyclocort 0.1% topical ointment<br/>insulin glargine (concentrated) 300 units/mL subcutaneous<br/>insulin glargine (concentrated) 300 units/mL subcutaneous (unit(s), SUBCUT, INJ, daily)<br/>insulin glargine (concentrated) 300 units/mL subcutaneous (unit(s), SUBCUT, INJ, HS)</li> </ul> |
|                                                                                                   | <                                                                                                    |

4) Select the empty box for which intervention you will be initiating. (There is only 1 medical directive in the sandbox).

Orders Medication List Document In Plan

|                                                                                                    | M | 4 | 2                 | 0                                         | + Add to Phase - 🔥 Check Alerts 🛄 Comments Start:                                                                                                    |
|----------------------------------------------------------------------------------------------------|---|---|-------------------|-------------------------------------------|----------------------------------------------------------------------------------------------------|
| View                                                                                                    |   |   | 0                 | ~                                         |                                                                                                    |
| Orders for Signature Plans Document In Plan Medical Parenteral Nutrition (PN) 2 in 1 Bag via Central Ven    | ^ |   | o∾<br>T M<br>Pati | ent C<br>Barrowski<br>Barrowski<br>dicati | Component<br>cal Directive - Management of Anaphylaxis/Allergic Reactio<br>Care<br>Please see CCRT - Management of Patients with Anaphylations<br>tions<br>EPINEPHrine (EPINEPHrine 1 mg/ml, (1:1,000) injection) |
| ICU Mechanical Ventilation (Planned) Patient Admission Orders (Initiated) ICU Admission (Initiated) Nursing |   |   |                   | EPII<br>Not                               | INEPHrine (EPINEPHrine 1 mg/mL (1:1,000) injection)<br>otifications:<br>Order details are not complete.                                                                                                    |

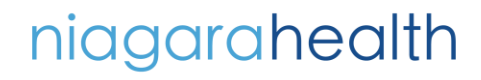

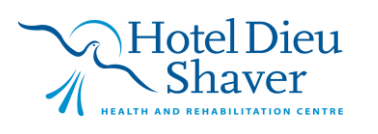

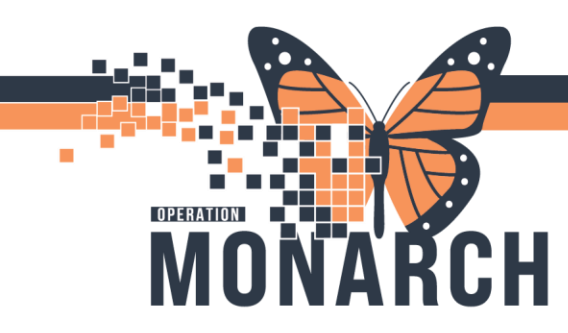

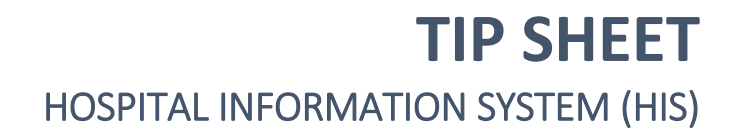

5) After the empty box is selected, click on "Initiate Now". Select which physician is covering CCRT at the time of initiation. Select "Medical Directive" as the communication type. Press "OK".

| * | 🔊 Check l  | nteractions                                                                                                    |                                                  | Reconciliation Status | Discharge      |
|---|------------|----------------------------------------------------------------------------------------------------|--------------------------------------------------|-----------------------|----------------|
|   |            | P Ordering Physician X                                                                                                    | L                                                |                       | - Obsending    |
| ( | ∢] % 6     | *Physician name                                                                                                    | Start: Now Duration: None                        |                       |                |
| • | CCRT Medi  | *Order Date/Time                                                                                                    | eaction 710-040-001 (Planned Pending)            |                       |                |
|   | ⊿ Patient  | 25/Oct/2024 • V 1245 • EDT                                                                                                    |                                                  |                       |                |
|   | 4 Medica   | *Communication type                                                                                                    | aphylaxis/Allergic Reaction. Number: 710-040-001 |                       |                |
| , | ▼ Tredice  | Phone with Read Back (Cosign)<br>Verbal with Read Back (Cosign)<br>Written<br>Clinical Intervention<br>Initiate Plan<br>Downtime Back Entry<br>Medical Directive<br>IPAC Isolation Order<br>OK Cancel                                                                                                    | select an order sentence                         |                       |                |
|   | Dx Table   | Orders For Cosignature Orders For Nurse Beview                                                                                                    | 1                                                | Plan for Later        | : Initiate Now |
|   | - DH TODIO | State of State of Sta | 1                                                | r larrer Editor       |                |

6) Select the BLUE "X" to complete the order. Fill out the dose, dose units, route of administration and frequency. Then click on orders for signature.

| ⊿ Medications | S                                          |                 |                                                      |
|---------------|--------------------------------------------|-----------------|------------------------------------------------------|
| 😻 🙁 🧬         | EPINEPHrine (EPINEPHrine 1 mg/mL (1:1,000) | injection) Orde | r 🛛 🔽 First Dose: 25/Oct/2024 12:45 EDT              |
|               |                                            |                 |                                                      |
| 포 Details for | EPINEPHrine (EPINEPHrin                    | e 1 mg/m        | L (1:1,000) injection)                               |
| Details       | 🔢 Order Comments 🛞 Offset Details          | Diagnoses       |                                                      |
| +             | <b>1</b> >                                 | _               | Remaining Administrations: (Unknown) Stop: (Unknown) |
|               | *Dose:                                     |                 | ^                                                    |
|               | *Dose Unit:                                | ~               |                                                      |
| *Route of a   | dministration:                             | ~               |                                                      |
|               | Drug Form:                                 | ~               |                                                      |
|               | *Frequency:                                | ~               |                                                      |
| Dx Table      | Orders For Cosignature Orders For Nurse Re | view            | 😥 Initiate Now Orders For Signature                  |

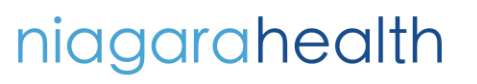

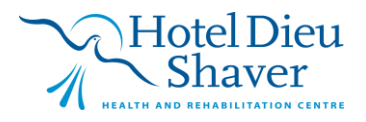

3

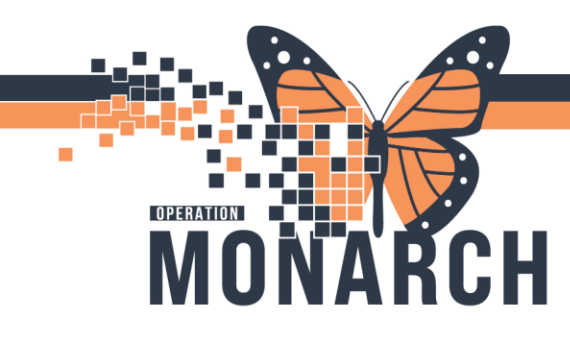

## **TIP SHEET** HOSPITAL INFORMATION SYSTEM (HIS)

7) Click on "Sign".

| 🔊 🕐 🖳 🕅 Order Name                | Status           | Start                | Details                                                                             |
|-----------------------------------|------------------|----------------------|-------------------------------------------------------------------------------------|
| CCRT Medical D                    | irecti Initiated | ••                   | placing 1 order(s)                                                                  |
| ⊿ SC 2BB; SC2B11; B Fin:10-0040   | 50 Admit: 2024-  | Aug-12 07:00         |                                                                                     |
| ⊿ Medications                     |                  |                      |                                                                                     |
| 🗊 🗈 EPINEPHrine (EP               | INEP Order       | 2024-Oct-25 13:00    | 1 mg, IM, once, First Dose: 25/Oct/2024 13:00 EDT, Stop Date: 25/Oct/2024 13:00 EDT |
| _                                 |                  |                      |                                                                                     |
|                                   |                  |                      |                                                                                     |
|                                   |                  |                      |                                                                                     |
|                                   |                  |                      |                                                                                     |
|                                   |                  |                      |                                                                                     |
|                                   |                  |                      |                                                                                     |
|                                   |                  |                      |                                                                                     |
|                                   |                  |                      |                                                                                     |
|                                   |                  |                      |                                                                                     |
|                                   |                  |                      |                                                                                     |
|                                   |                  |                      |                                                                                     |
|                                   |                  |                      |                                                                                     |
|                                   |                  |                      |                                                                                     |
|                                   |                  |                      |                                                                                     |
|                                   |                  |                      |                                                                                     |
|                                   |                  |                      |                                                                                     |
|                                   |                  |                      |                                                                                     |
|                                   |                  |                      |                                                                                     |
|                                   |                  |                      |                                                                                     |
|                                   |                  |                      |                                                                                     |
|                                   |                  |                      |                                                                                     |
|                                   |                  |                      |                                                                                     |
| T Details                         |                  |                      |                                                                                     |
| 0 Missing Required Details Dx Tab | ole Orders Fo    | r Cosignature Orders | For Nurse Review Sign                                                               |

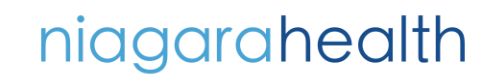

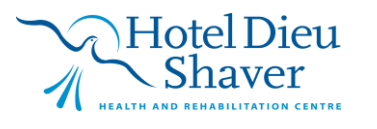

4